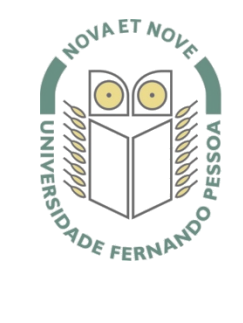

## Universidade Fernando Pessoa

www.ufp.pt

## eduroam

### Nova Configuração eduroam: Windows XP

De forma a adaptar a rede **eduroam** às novas exigências de segurança e para uniformizar as características da rede entre instituições, é necessário realizar novas configurações caso já tenha a **eduroam** a funcionar.

Substancialmente, as novidades são a obrigatoriedade de WPA2 Enterprise com AES.

A rede eduroam passa a ser visível, facilitando a sua respetiva configuração.

O **WPA2** pode obrigar a atualizar o driver da placa **wireless**. Recomendamos sempre que procure o driver mais atualizado por forma a resolver este e outros potenciais problemas.

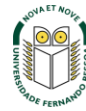

Na barra de tarefas clique com o botão direito no ícone de rede e de seguida clique em **Open Network Connections**.

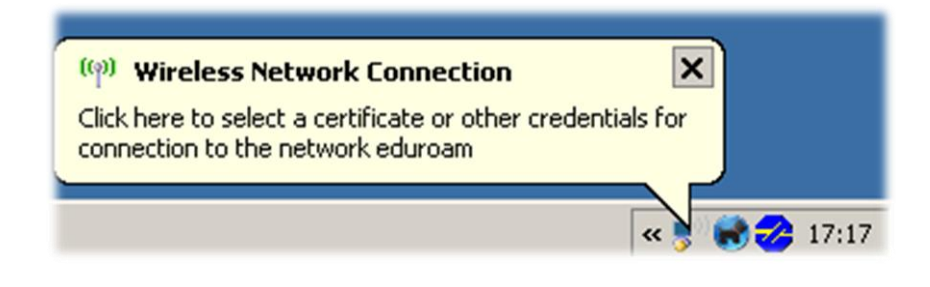

### Passo 2

Clique com o botão direito sobre o interface *wireless* e escolha **Properties**.

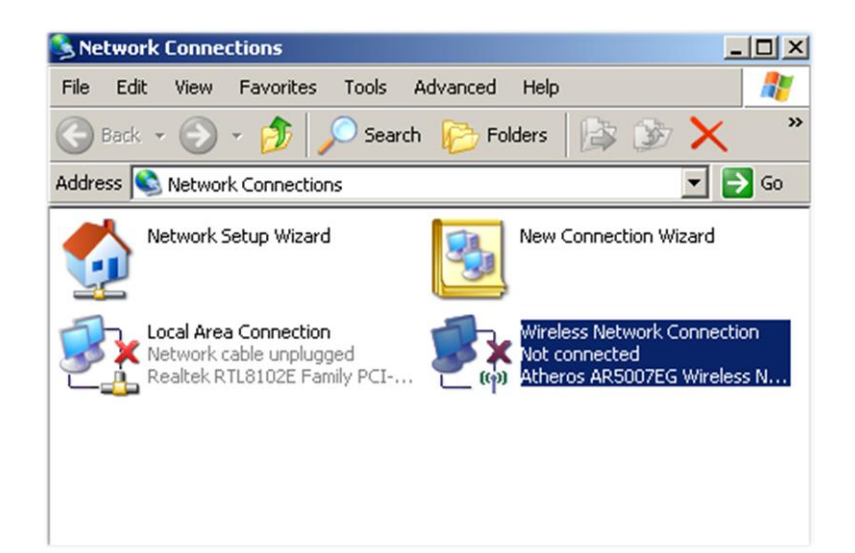

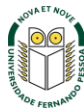

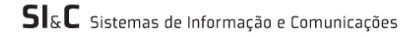

Selecione o separador **Wireless Networks** e clique no botão **Add**.

| Use Windows                     | to configure my w                        | vireless network settings                            |      |
|---------------------------------|------------------------------------------|------------------------------------------------------|------|
| Available netwo                 | rks:                                     |                                                      |      |
| To connect to, about wireless n | disconnect from, o<br>ietworks in range, | r find out more informati<br>click the button below. | ion  |
|                                 |                                          | View Wireless Network:                               |      |
|                                 |                                          | Move d                                               | lown |
|                                 |                                          | Move d                                               | lown |
|                                 |                                          |                                                      |      |
| Add                             | Remove                                   | Properties                                           |      |

### Passo 4

Crie a rede com as seguintes características:

- ✓ Network name (SSID): eduroam
- ✓ Ative a opção Connect even if this network is not
- ✓ broadcasting
- ✓ **Network Authentication**: Open
- ✓ **Data encryption**: Disabled

Clique em **OK**. Se aparecer um aviso sobre a falta de encriptação, escolha **Continue Anyway**. Clique **OK** na janela anterior e espere que o computador se ligue à rede **eduroam**.

*Nota:* Caso não seja efectuada a ligação, verifique as redes wireless disponíveis e faça *Refresh network list* até aparecer a **eduroam** e ligue-se a ela.

| Connect even if this      | network is not broadcasting |
|---------------------------|-----------------------------|
| Wireless network key      |                             |
| This network requires a k | ey for the following:       |
| Network Authentication:   | Open 💌                      |
| Data encryption:          | Disabled                    |
| Network key:              |                             |
| Confirm network key:      |                             |
| Key index (advanced):     | 1 -                         |
| The key is provided f     | or me automatically         |

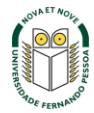

No separador **Association** introduza as seguintes definições:

- ✓ Network name (SSID): eduroam
- Selecionar a opção: Connect even if this network is not broadcasting
- ✓ **Network Authentication**: WPA2
- ✓ Data encryption: AES

| letwork name (SSID):      | eduroam                            |
|---------------------------|------------------------------------|
| Connect even if this r    | network is not broadcasting        |
| Wireless network key      |                                    |
| This network requires a k | ey for the following:              |
| Network Authentication:   | WPA2                               |
| Data encryption:          | AES                                |
| Network key:              |                                    |
| Confirm network key:      |                                    |
| Key index (advanced):     | 1 -                                |
| M The key is provided for | or me automatically                |
| This is a computer to an  | moutor (ad boo) naturally wireless |
| access points are not u   | sed                                |

### Passo 6

No separador Authentication escolha as opções:

- ✓ **EAP Type**: Protected EAP (PEAP)
- ✓ <u>Desligue</u> a opção Authenticate as computer when computer information is available

Clique no botão Properties.

|                            |                                                                                                    | <u>بن</u> |
|----------------------------|----------------------------------------------------------------------------------------------------|-----------|
| Association                | Authentication Connection                                                                                                  |           |
| Select this<br>wireless Et | option to provide authenticated network access for<br>hemet networks.                                                      |           |
| 🔽 Enable                   | EEE 802.1x authentication for this network                                                                                 |           |
| EAP type:                  | Protected EAP (PEAP)                                                                                                    | •         |
|                            |                                                                                                    |           |
| Authen<br>availab          | nticate as computer when computer information is<br>ole<br>nticate as guest when user or computer information is<br>ilable |           |
| Authen<br>availab          | nticate as computer when computer information is<br>ole<br>nticate as guest when user or computer information is<br>ilable |           |
| Authen<br>availab          | ticate as computer when computer information is<br>ole<br>nticate as guest when user or computer information is<br>ilable  |           |

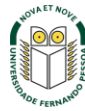

Na opção "When connecting" retirar o visto de "Validate server certificate"

| otected EAP Properties                                                             | 2)        |
|------------------------------------------------------------------------------------|-----------|
| then connecting:                                                                   |           |
| Validate server certificate                                                        |           |
| Connect to these servers:                                                          |           |
|                                                                                    |           |
| Trusted Root Certification Authorities:                                            |           |
| TÜRKTRUST Elektronik Sertifika Hizmet Sağlayıcısı                                  | *         |
| TWCA Root Certification Authority                                                  |           |
| TWCA Root Certification Authority                                                  |           |
| UCA Global Root                                                                    |           |
| UCA Root                                                                           |           |
| USERTrust                                                                          | _         |
| USERTrust ECC Certification Authority                                              | <u> </u>  |
| <b>(</b>                                                                           |           |
| Do not prompt user to authorize new servers or trust<br>certification authorities. | ted       |
| elect Authentication Method:                                                       |           |
| Secured password (EAP-MSCHAP v2)                                                   | Configure |
| Enable Fast Reconnect                                                              |           |
| Enable Quarantine checks                                                           |           |
| Disconnect if server does not present cryptobinding TU                             | v         |
| OK                                                                                 | Cancel    |
|                                                                                    |           |

# Passo 8 EAP MSCHAPv2 Properties Clique no botão Configure. When connecting: Retirar o visto da opção "Automatically use my Automatically use my Windows logon name and password (and domain if any). Windows logon [...]". OK Clique em OK. Clique em OK.

Faça também **OK** nas janelas anteriores.

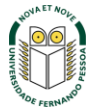

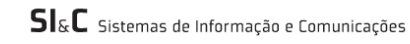

Passado alguns instantes deverá aparecer este aviso. Clique no balão.

Nota: Se não aparecer, veja as redes wireless disponíveis e faça *Refresh network list* e liguese à eduroam.

### ((9)) Wireless Network Connection

Click here to select a certificate or other credentials for connection to the network eduroam

X

17:29

~

### Passo 10

Surge uma janela onde deverá introduzir as credenciais.

O username e password são os utilizados para aceder aos restantes serviços da Universidade.

O campo *Logon domain* fica vazio. Clique **OK**.

*Nota:* Os professores da Universidade terão de informar no SI&C (Sistemas de Informação e Comunicações) o *MAC address* do equipamento, para poderem ligar-se à rede **eduroam.** 

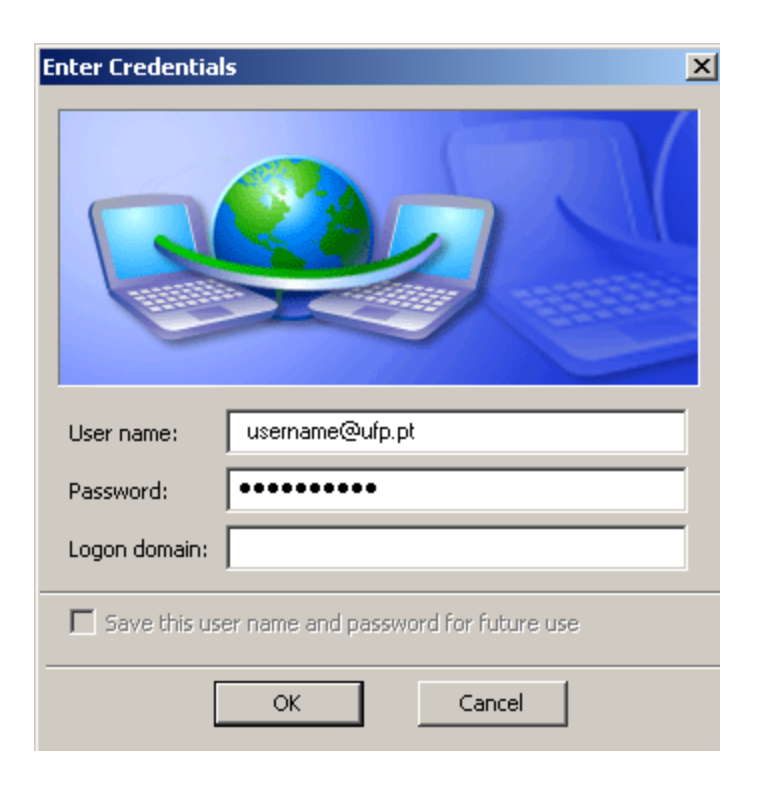

### Passo 11

O símbolo de rede muda para o estado ligado com a indicação da rede eduroam.

A configuração está terminada.

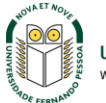

### 👘 Wireless Network Connection is now connected 🗙

Connected to: eduroam Signal Strength: Excellent

«

💦 🚧 17:37